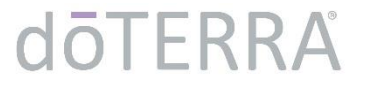

## ホールセール・カスタマー(WC) オンライン登録申請方法

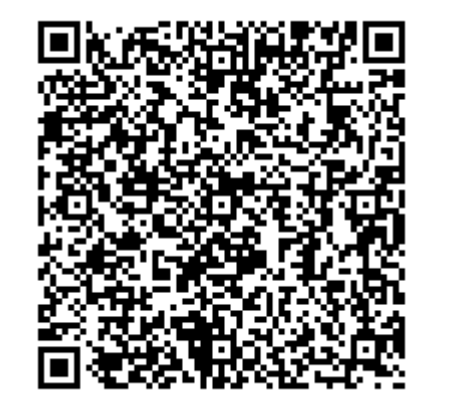

20220307\_v2

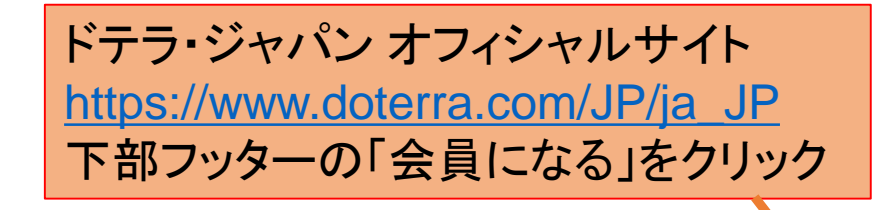

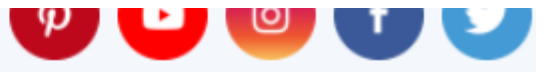

リーダーを探す

お問い合わせ

| お問い合わせ                                 | 会社       |
|----------------------------------------|----------|
| doTERRA CPTG Essential Oils Japan 合同会社 | 私たちのストーリ |
| 106-0031 東京都港区西麻布3-5-5                 | 役員紹介     |
| dōTERRA Japan ビル                       | 会社概況     |
| TEL 03-4589-2610                       | ニュース     |
|                                        | 採用情報     |

**エッセンシャルオイルの紹介** エッセンシャルオイルとは何か? グローバル・ボタニカル・ネットワーク ドテラが選ばれる理由 エッセンシャルオイルの安全な使用方法 コ・インパクトソーシング

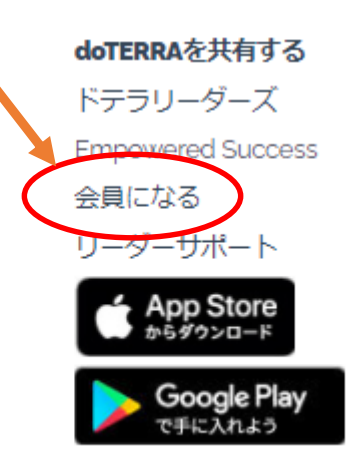

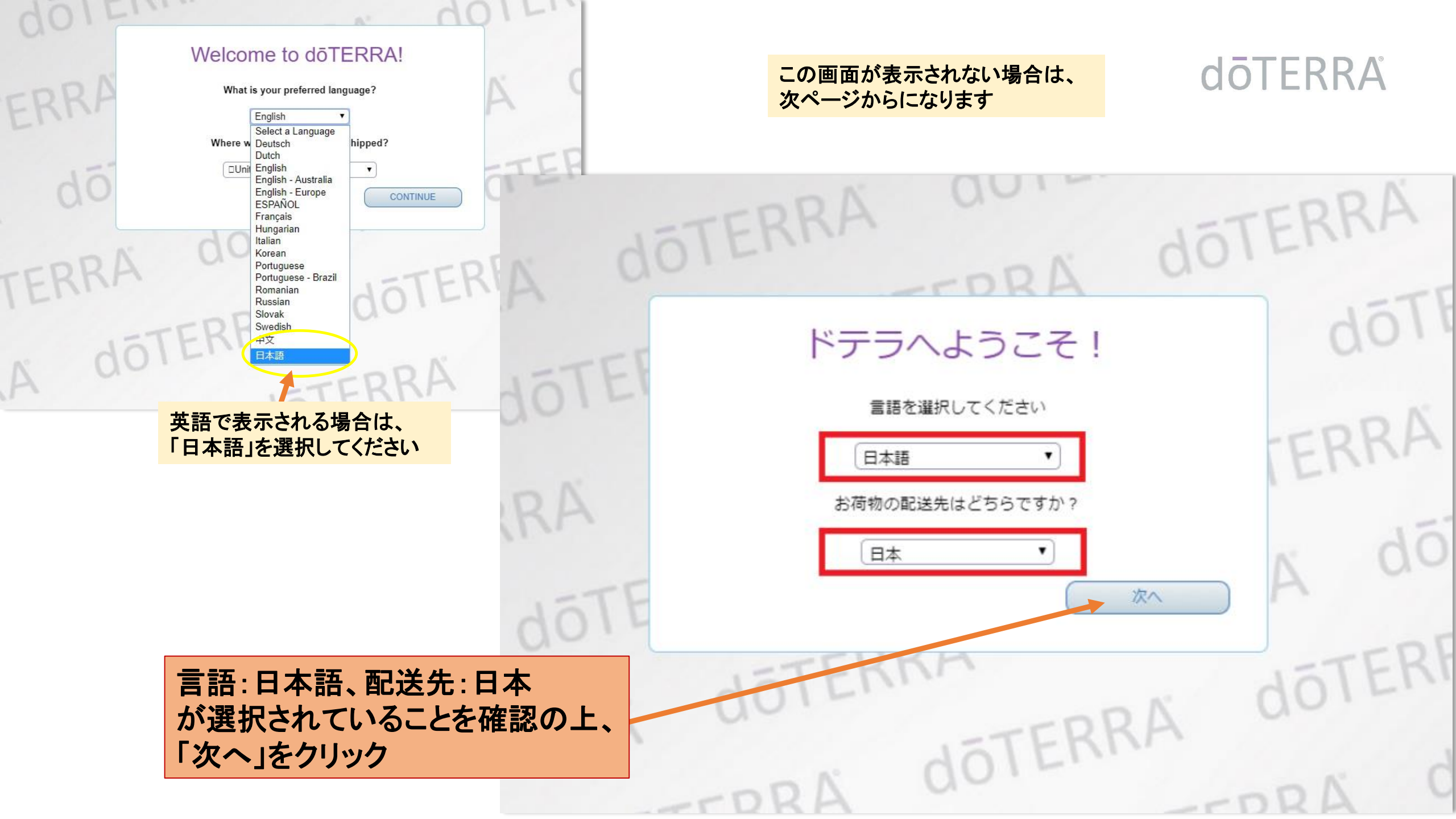

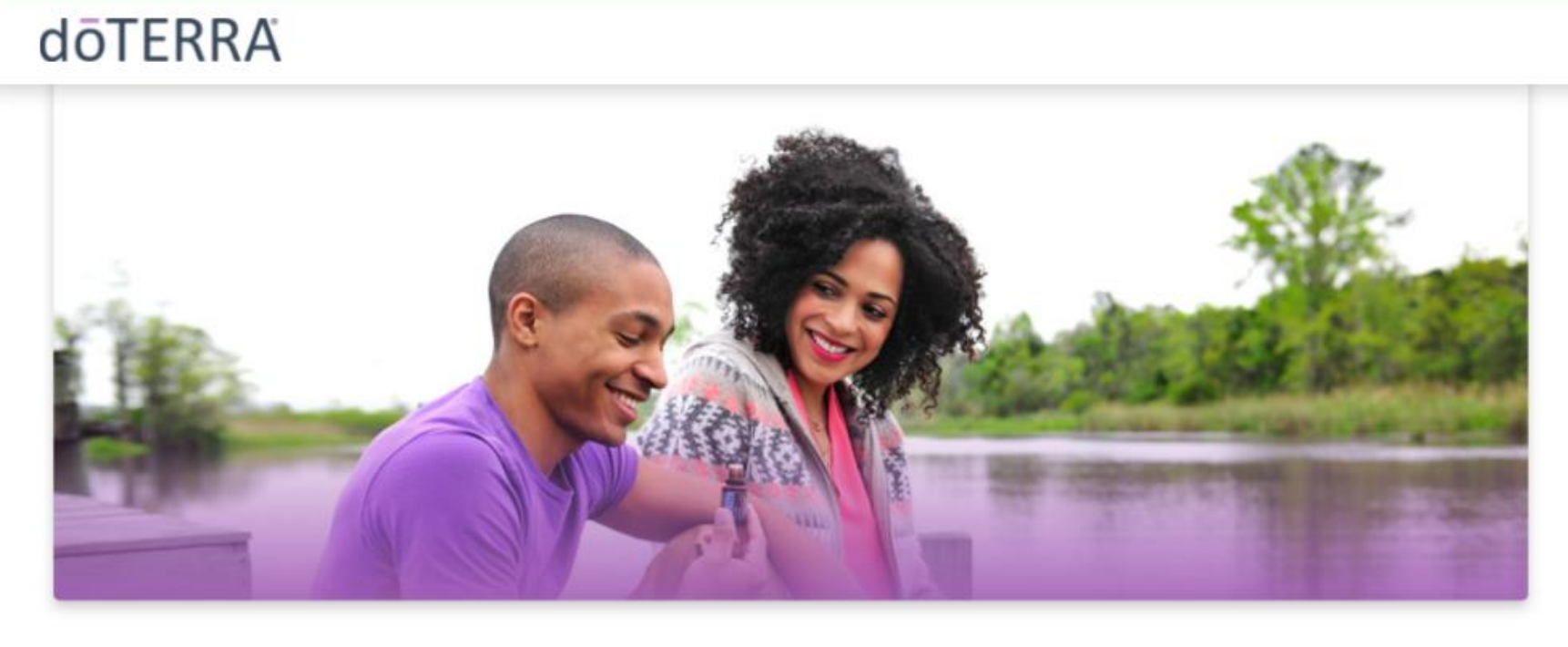

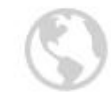

## 言語を選択してください

| 日本語 | ~ |
|-----|---|
|     |   |

## 地域

| 日本 | ~ |
|----|---|
|----|---|

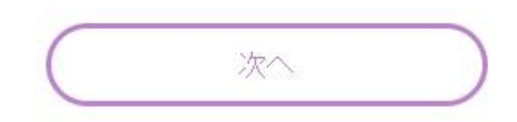

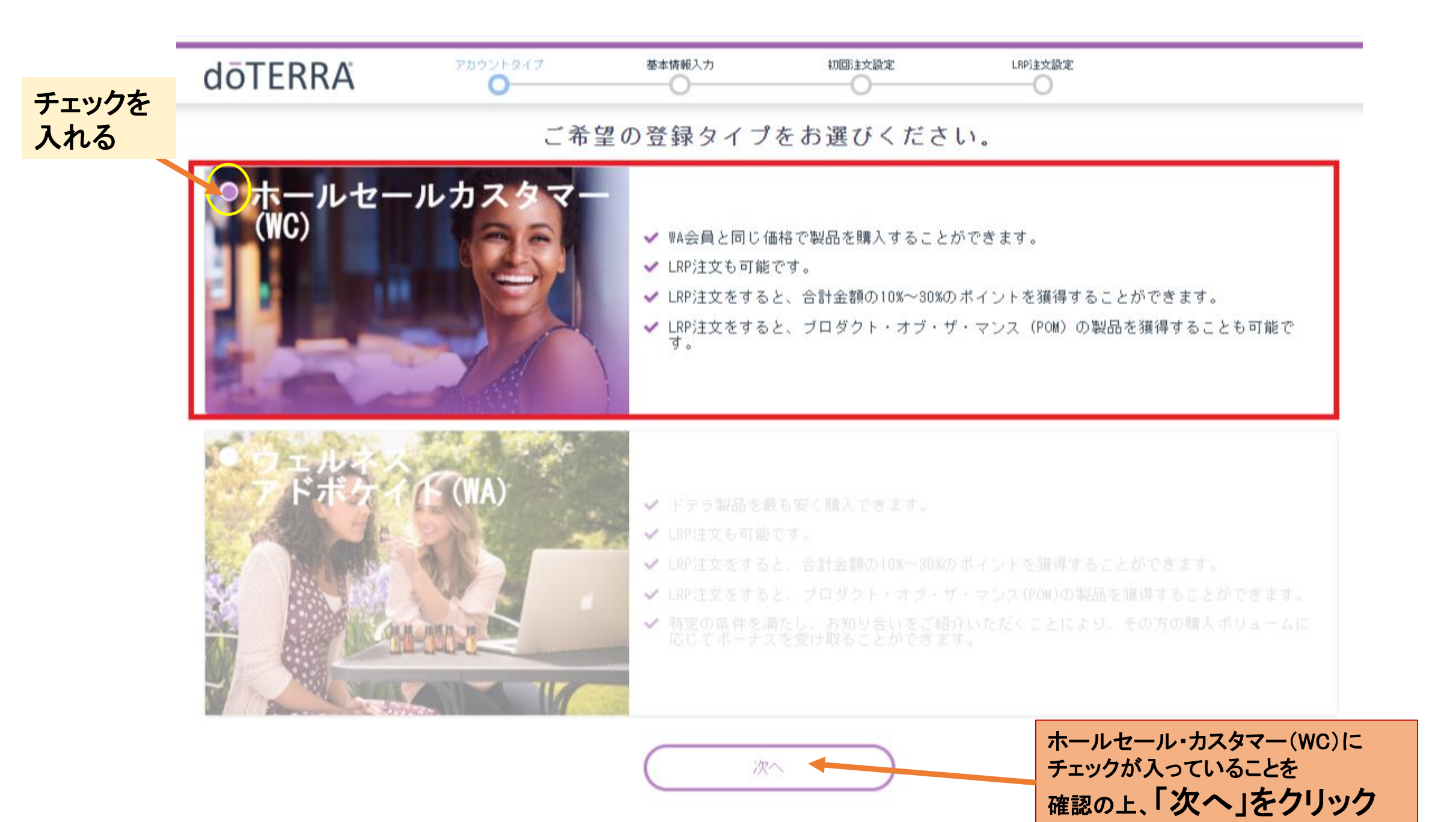

|                                                                                                    |                                                                                     |                                                                            | 基本情報を入た                            |
|----------------------------------------------------------------------------------------------------|-------------------------------------------------------------------------------------|----------------------------------------------------------------------------|------------------------------------|
| 本 平 17<br>申請者情報<br>姓 (全角漢字): *<br>兹 (全角漢字): *<br>名 (全角漢字): *<br>名(全角漢字):                                                                                                    | 月 牧 八 川<br>登録住所 (漢字でご入力ください)<br>郵 便 番号 (半角・ハイフン 住所検索<br>要) *<br>106-0031<br>都道府県: * | 住所の入力<br>「郵便番号」を入力の上、<br><u>住所検索</u> をクリックすると、<br>「都道府県」の欄に<br>澤田々ゴがまテされます |                                    |
| 姓(半角ローマ字): * 姓(半角ローマ字): 名(半角ローマ字): *                                                                                                    | 東京都 ▼<br>市区町村: *<br>選択 ▼                                                            | お道府県: * 東京都                                                                | •                                  |
| 名(半角ローマ字):<br>                                                                                                    | 町岐名・番地: *<br>Town Name/Banchi:<br>建物名・号室:                                           | <sup>選択</sup><br>東京都<br>「都道府県」を選択すると、<br>「市区町村」の欄に                         |                                    |
| 共同申請者・妊(室角漢字):<br>共同申請者・名(全角漢字):<br>共同申請者・名(全角漢字):<br>・<br>・<br>・<br>・<br>・<br>、<br>・<br>、<br>、<br>・<br>、<br>、<br>、<br>・<br>、<br>、<br>、<br>、<br>、<br>、<br>、<br>、<br>、<br>、<br>、<br>、<br>、 | <sup>建物名・号室:</sup><br>国名:<br>日本<br><b>洋付先住所</b>                                     | 選択タブが表示されます       市区町村: *       選択                                         | T                                  |
| 共同申請者・姓(半角ローマ字):<br>                                                                                                    | ● 登録住所と同じ場合は、このボックスをクリックして<br>ください。<br>郵便番号(半角・ハイフン 住所検索<br>要) *                    | 選択<br>港区                                                                   |                                    |
| タイムジーン: *<br>Osaka, Sapporo, Tokyo, Seoul (GMT+9:00) ▼                                                                                                    | 郵便番号:<br>都道府県: *<br>市区町村: *                                                         | を入力していってください                                                               |                                    |
| 理 裕 九 情 報<br>主に使う 電話 番号(半角数字): *<br>主に使う 電話 番号(半角数字):                                                                                                    | 町城名・番地: *<br>Town Name/Banchi:                                                      |                                                                            |                                    |
| 携帯電話番号(半角数字):<br>携帯電話番号(半角数字):<br>ファックス(半角数字):                                                                                                    | 建物名・号室:<br>建物名・号室:<br>一<br>国名:<br>日本                                                | メールアドレス<br>・ドテラに登録できるアドレスはひとつのアド                                           | レスのみです                             |
| ファックス(半角数字):<br>メールアドレス(半角): *<br>メールアドレス(半角):                                                                                                    |                                                                                     | (以前に登録のみされたことがある場合は、エラーに:<br>・携帯電話のキャリアメール(@docomo.co.jp<br>登録は推奨いたしません    | なる場合があります)<br>、@softbank.ne.jp等)での |

## 連絡先情報

主に使う電話番号(半角数字): (例:03-4589-2610) \*

主に使う電話番号(半角数字):

ファックス(半角数字):

ファックス(半角数字):

メールアドレス(半角):

 ※携帯メールはご遠慮ください
 ※@(アットマーク)前に記号(ドット/ハイフン/アン ダーバーなど)が含まれているメールアドレスは登録ができ ません。\*

メールアドレス(半角):

🕑 ドテラ社からの情報をEメールで受け取ります。

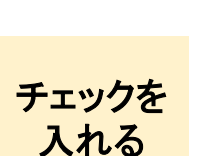

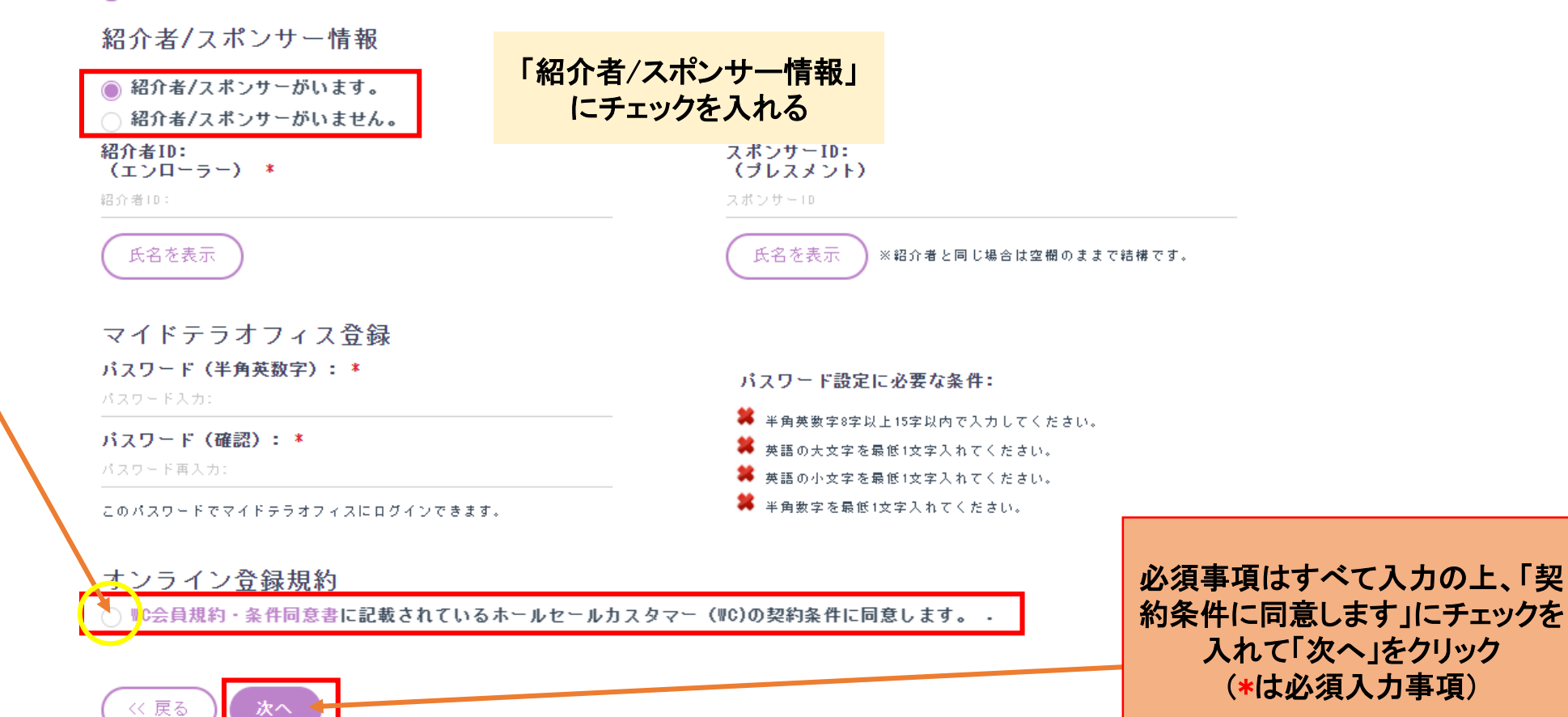

dōTERRA

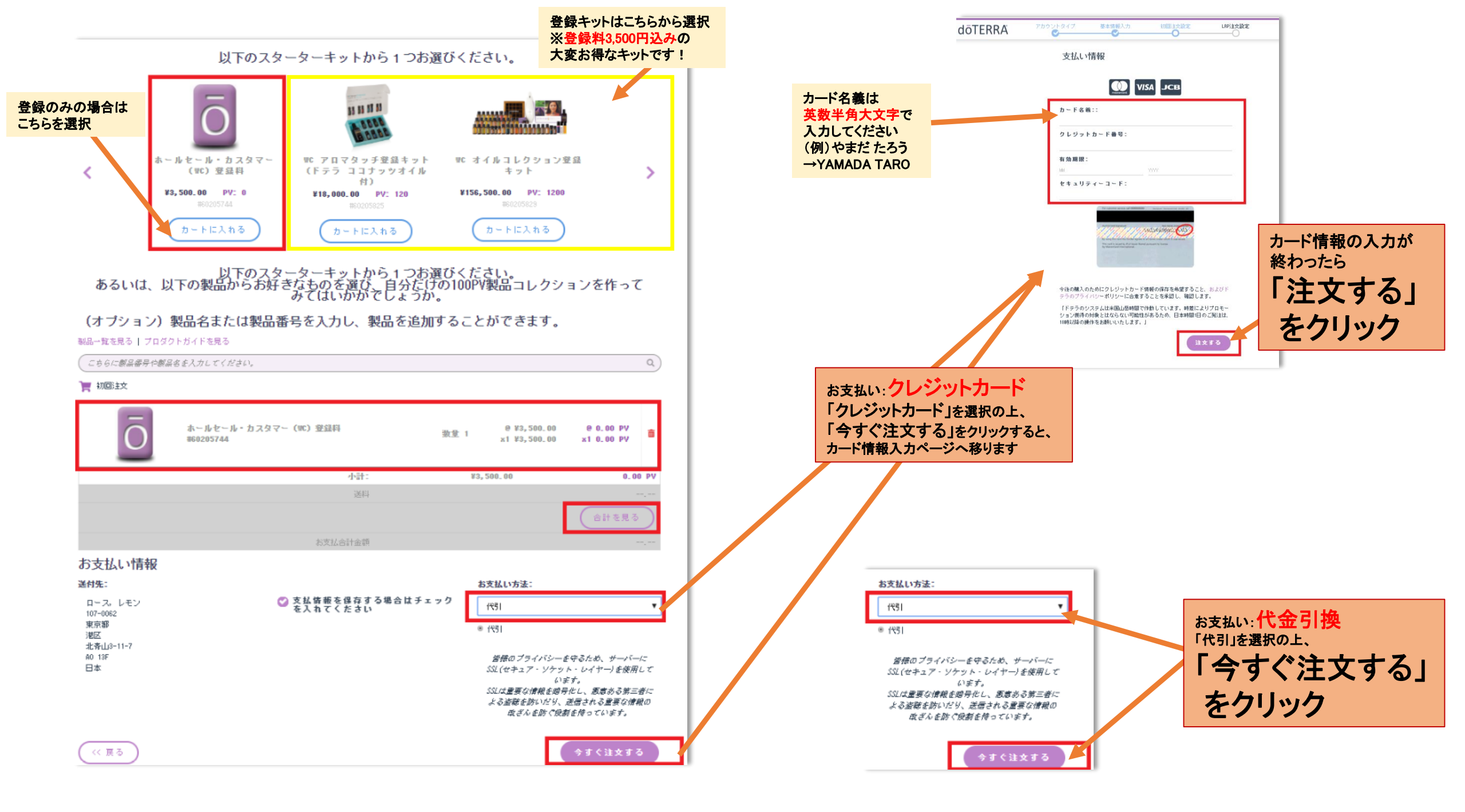

登録が完了しました。

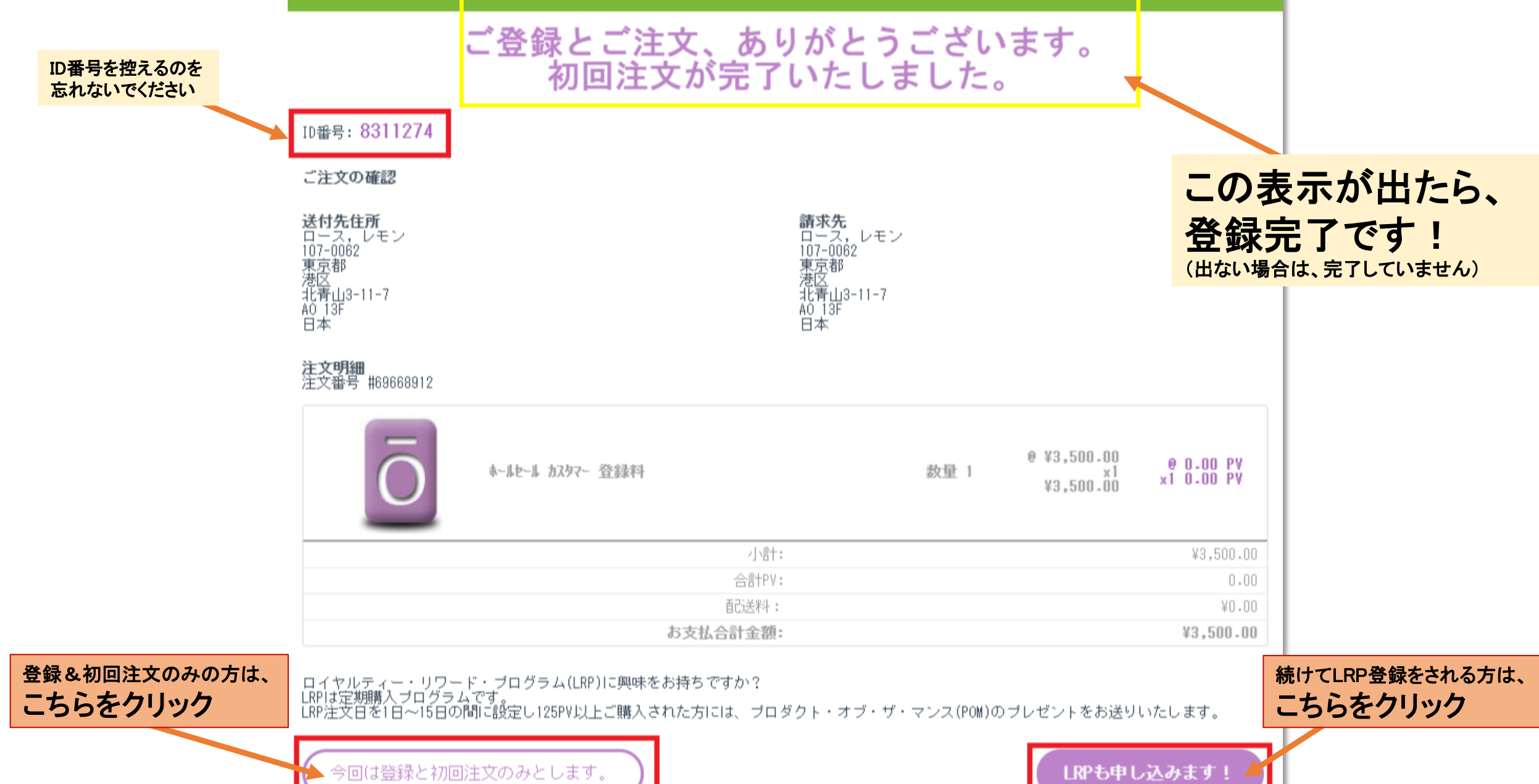